# LA TÉLÉCONSULTATION MÉDICALE AVEC IMA

# **COMMENT ÇA FONCTIONNE ?**

### ÉTAPE 1: accès au service

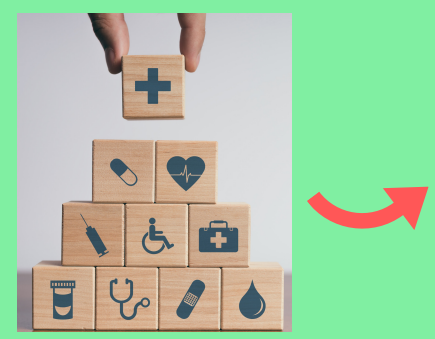

Vous êtes malade ou vous avez un accident : contactez IMA.

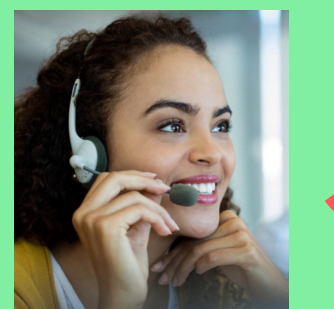

IMA vous propose une téléconsultation avec ses médecins.

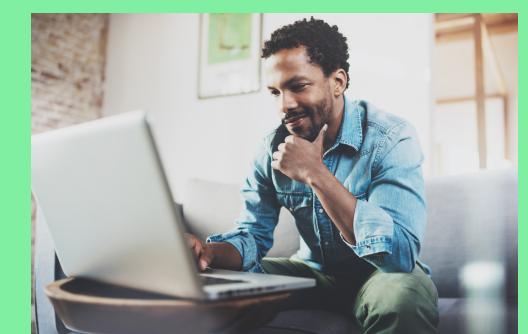

Vous acceptez de réaliser une téléconsultation. Un lien est envoyé sur votre adresse mail pour accéder à l'application IMA - QARE

# ÉTAPE 2 : connexion à l'application de téléconsultation

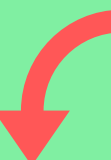

0

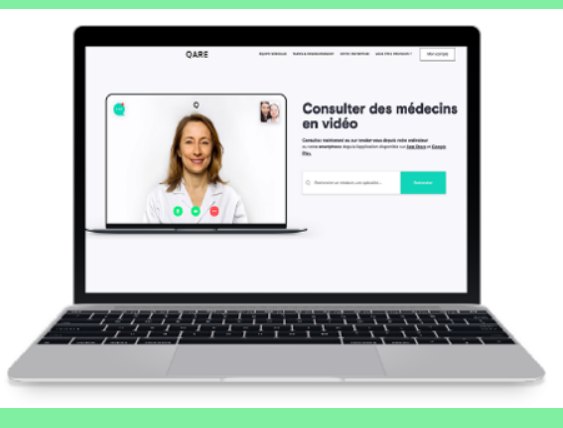

Sur l'application, cliquez sur la rubrique "Mon compte", puis ajouter une adresse mail et un mot de passe. Un code d'authentification à usage unique est envoyé sur votre adresse mail.

#### ÉTAPE 3 : renseignements

Afin de faciliter le travail du médecin, vous pouvez remplir votre compte personnel avec les informations relatives à votre situation et à votre santé (dossier médical, informations personnelles et personne à contacter).

|                                                                | `                                                                                                    |
|----------------------------------------------------------------|----------------------------------------------------------------------------------------------------|
|                                                                | ,                                                                                                    |
|                                                                | ,                                                                                                    |
| (infarctus, AVC) ?                                             |                                                                                                    |
| (infarctus, AVC) ?<br>\$                                       |                                                                                                    |
| dio-vasculaire(s) parmi les suivants ?<br>pour la diastolique) |                                                                                                    |
| ides > 2,0 g/L)                                                |                                                                                                    |
| ssé{e) ? Votre moral est-il bon ?<br>condre \$ Oui             | ţ                                                                                                    |
| leptiques ?<br>\$                                              |                                                                                                    |
|                                                                |                                                                                                    |
| s, ou avez été porteur.                                        |                                                                                                    |
|                                                                | infarctus, AVC) ?<br>\$<br>infarctus, AVC) ?<br>\$<br>do-vasculaite() gammi les sulvants ?<br>sour la diastolique)<br>ides > 2.0 g/L]<br>saf(e) ? Votre moral est-il bon ?<br>ondre \$ Oul<br>epfiques ?<br>\$<br>\$<br>\$<br>\$<br>\$<br>\$<br>\$<br>\$<br>\$<br>\$<br>\$<br>\$<br>\$ |

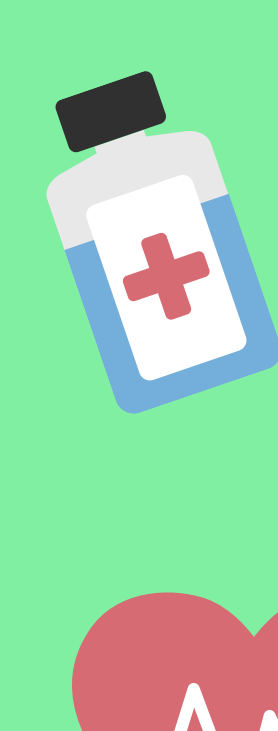

| ٠ | ALLERGIES        | $\sim$ |
|---|------------------|--------|
| ٠ | STATUT VACCINAL  | $\sim$ |
| ٠ | HABITUDES DE VIE | $\sim$ |
|   | PRISE EN CHARGE  | $\sim$ |
|   |                  |        |

## ÉTAPE 4 : la téléconsultation

Une fois le rendez-vous convenu, vous attendez dans une salle d'attente virtuelle avant d'être mis en relation avec le médecin IMA.

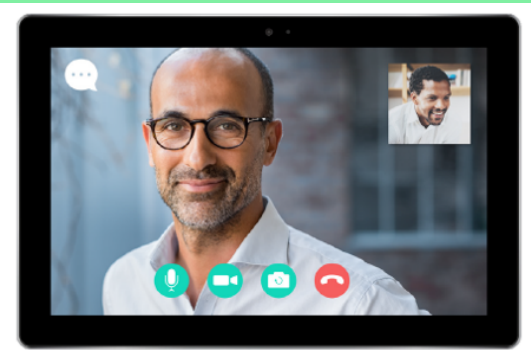

La téléconsultation est réalisée en visio

#### ÉTAPE 5 : après la téléconsultation

Dans la rubrique "Mon compte", un récapitulatif de votre téléconsultation sera affiché :

- S'il y a eu une prescription : vous avez la possibilité de télécharger l'ordonnance dans votre espace sécurisé.
- S'il y a eu orientation seulement : vous consultez l'offre de soins et les structures conseillées.

Dans les deux cas, vous pouvez également télécharger le compte-rendu de sa téléconsultation et accepter l'envoi à votre médecin traitant.

# Sébastien DANVILLE Image: Sebastien Danville Image: Sebastien Danville